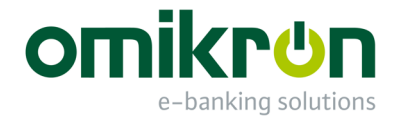

# MultiCash<sup>®</sup>

## **Quick Reference for Administrators**

User Manual

Omikron Systemhaus GmbH & Co. KG Von-Hünefeld-Str. 55 D-50829 Cologne (Germany)

Tel.: +49 (0)221 -59 56 99 -0 Fax: +49 (0)221 -59 56 99 -7

info@omikron.de www.omikron.de

#### System configuration with Configuration Help (formerly known as Configuration Wizard):

After installation of the preferred program variant (cf. to User Manual Chapter 1.1) a configuration help with several items appears in the information pane. Mandatory actions are marked in red. A **double click** on each function entry opens the corresponding target dialog for accomplishing the described action. After this the respective entry in the configuration help disappears.

| No. | Function<br>(required action)                   | <b>Description</b><br>(function and text diplayed in the comment section of the information pane)                                                                                     | of | Target dialog               | Chapter in<br>the User<br>Manual |
|-----|-------------------------------------------------|----------------------------------------------------------------------------------------------------|----|-----------------------------|----------------------------------|
| Log | on as ADMIN2 user                               |                                                                                                    |    |                             |                                  |
| 1   | Maintain system<br>administrator<br>(mandatory) | Information 4 ×<br>Configuration Help  Maintain system administrator Maintain master data: Company                                                                                    |    | Administration<br>/<br>User | 1.2.1                            |
|     |                                                 | <b>Maintain system administrator</b><br>Please set up an administrator user with the<br>appropriate rights. This "administrator user" can be<br>used for maintaining the application. |    |                             |                                  |

In the first access to the program in a new environment, the master password file that is created during the installation is required, with which you will be automatically logged in as special administrator ADMIN2. For safety reasons this ADMIN2 user is only allowed to set up administrative user groups and administrator users.

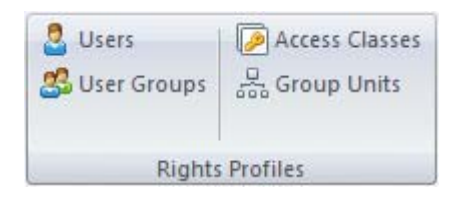

Enter as ADMIN2 user a system administrator (user with administrative rights).

| New<br>entry | Print Export | Filter No |
|--------------|--------------|-----------|
| New          | Output       | Selection |
| sers ×       |              |           |
|              |              |           |

| New User   |                      |            |      |         |        |            |              |
|------------|----------------------|------------|------|---------|--------|------------|--------------|
| User F     | unctional Profile    | Access Cla | sses | Data Pi | rofile |            |              |
| User-ID    | ADMINIS              | ST         |      | Name    | System | administra | ator         |
| - System F | Profile              |            |      |         |        |            |              |
| Passwor    | rd                   |            | •••  | •••     |        |            |              |
| Languag    | ge                   |            |      |         |        | GB         | $\sim$       |
| Administ   | rator                |            |      |         |        |            | $\checkmark$ |
| Group fo   | or functional profil | e          |      | [       |        |            | $\sim$       |

This "system administrator" then needs to log on following to step 2 and makes the further configuration.

In a further step you have to enter the **company** data.

| No. | Function<br>(required action)                   | <b>Description</b><br>(function and text diplayed in the comment section of<br>the information pane)                                                                                                    | Target dialog           | Chapter in<br>the User<br>Manual |
|-----|-------------------------------------------------|----------------------------------------------------------------------------------------------------|-------------------------|----------------------------------|
| Log | on as ADMIN2 use                                |                                                                                                    |                         |                                  |
| 2   | Maintain master<br>data: Company<br>(mandatory) | Iaintain master ata: Company mandatory)         Information         Image: Company mandatory (Company mandatory)         Image: Company mandatory (Company mandatory) <td< td=""><td>Master data/<br/>Company</td><td>1.2.1</td></td<> | Master data/<br>Company | 1.2.1                            |
|     |                                                 | Maintain master data: Company<br>Please maintain a company. The company serves as<br>the starting point for maintaining master data. It serves<br>as the ordering party in payments and as the owner of<br>accounts.                                                                                                    |                         |                                  |

Maintain the company data subsequently.

| New<br>entry | Print Export | Filter No |
|--------------|--------------|-----------|
| New          | Output       | Selection |
| ompani       |              |           |
| <b>7</b>     |              |           |

| Company                        |                              | _     |      | × |
|--------------------------------|------------------------------|-------|------|---|
| Company ID                     | COMPANY                      |       |      |   |
|                                |                              |       |      |   |
| Company                        | Company name                 |       |      |   |
| Company 2                      |                              |       |      |   |
| Street                         |                              |       |      |   |
| Post code / Town               |                              |       |      |   |
| Country ?                      | GB UNITED KINGDOM (GREAT BRI | TAIN) |      |   |
| State / Federal state / Region |                              |       |      |   |
| Post office box                |                              |       |      |   |
| Contact                        |                              |       |      |   |
| Phone                          |                              |       |      |   |
| Fax                            |                              |       |      |   |
| E-Mail                         |                              |       |      |   |
|                                |                              |       |      |   |
|                                |                              | Help  | Save | e |

Now log out as ADMIN2 and log on again as "system administrator" (cf. to User Manual Chapter 1.2.3). Here, a password change for the newly logged-on user is carried out first. As administrator start with the maintenance of the **parameters**.

| No. | Function<br>(required action)        | <b>Description</b><br>(function and text diplayed in the comment section of the information pane)                                                                                                    | Target dialog                     | Chapter in<br>the User<br>Manual |
|-----|--------------------------------------|----------------------------------------------------------------------------------------------------|-----------------------------------|----------------------------------|
| Log | on as system admi                    |                                                                                                    |                                   |                                  |
| 1   | Maintain<br>parameters<br>(optional) | Information<br>X ×<br>Configuration Help<br>Maintain parameters<br>Registration and Software update<br>Maintain base currency<br>Maintain master data: Access classes<br>Maintain master data: Group units<br>Maintain users<br>Maintain bank profile<br>Maintain bank profile<br>Maintain currency rates<br>Maintain master data: Banks<br>Maintain master data: Accounts<br>Maintain master data: Accounts<br>Maintain parameters<br>Your application is not yet configured. Please make the appropriate configuration settings. | Administration<br>/<br>Parameters | 2.1                              |

After the logon as system administrator you camn maintain the system parameters, e.g.

- Communication parameters / proxy settings
- Communication manager / automatic export of received files and path for the automatic export
- Elektronic signature / storage device / USB stick

| Parameters                 | _ | × |
|----------------------------|---|---|
| General parameters         |   |   |
| Display                    |   |   |
| Security                   |   |   |
| Configuration files        |   |   |
| Print parameters           |   |   |
| Communication              |   |   |
| Automatic functions        |   |   |
| Electronic signature       |   |   |
| Information and activities |   |   |
| Dashboard                  |   |   |
| 🗄 Cash Management          |   |   |
| Payment modules            |   |   |

If you wish the sending of access data via email, the corresponding parameter under Security/User administration should be activated.

| Security                              |   |  |  |  |
|---------------------------------------|---|--|--|--|
| General                               |   |  |  |  |
| User administration                   |   |  |  |  |
| Send access data via email            | 1 |  |  |  |
| Generate user passwords automatically |   |  |  |  |
| Approval for User Activation          |   |  |  |  |
| Logon with external system            |   |  |  |  |

Then, the **registration** of the program and the configuration of **software updates** follows.

| No. | Function<br>(required action)                      | <b>Description</b><br>(function and text diplayed in the comment section of the information pane)                                                                                                    | Target dialog                             | Chapter in<br>the User<br>Manual |
|-----|----------------------------------------------------|----------------------------------------------------------------------------------------------------|-------------------------------------------|----------------------------------|
| Log | on as system admi                                  | nistrator (=administrative rights set)                                                                                                    |                                           |                                  |
| 2   | Registration and<br>Software update<br>(mandatory) | Information     Image: Second system     Image: Second system   Image: Second system   Image: Second system | Administration<br>/<br>Software<br>update | 2.9                              |

Here, you can register your software for automated updates or software updates (additional service).

If you register the software, your software producer provides a **free basic update** as service for the following key standard tables and processing rules:

- Sets of rules for IBAN and Euro processing
- Bank code tables for Germany, Austria and Switzerland
- Register of banks supporting SEPA in Europe (SCL Directory)
- Access data of many EBICS bank servers

Optionally, your software licensor provides a service for **complete software updates** for the software modules obtained from him. If this option is activated and chosen, you receive new software versions in addition to the basic updates which you can install according to your organisational rules at the time defined by you. It is no problem to skip an update. Later then you receive a new enhanced update package if other components shall be updated.

|                                                                                                    | $\times$ |
|----------------------------------------------------------------------------------------------------|----------|
| Scope of registration                                                                                                    |          |
| If you do not registration<br>will be sent. However, you will not receive any updates.                                                                                                    |          |
| ○ No registration and no updates                                                                                                    |          |
| When you register the software you will receive free updates to standard tables and processing rules.                                                                                              |          |
| O Free basic updates                                                                                                    |          |
| Software update service is available for you. If you choose this option, you will get new versions for the components supported by this service in addition to the default update described above. | u        |
| Complete software updates                                                                                                    |          |
| After successful registration you receive a customer ID on the update server.                                                                                                    |          |
| Customer ID                                                                                                    |          |
|                                                                                                    |          |
|                                                                                                    |          |
|                                                                                                    |          |
| Help Confirm and send registration                                                                                                    |          |

That is followed by defining a **base currency** for the system.

| No. | Function<br>(required action)            | <b>Description</b><br>(function and text diplayed in the comment section of the information pane)                                                                                                    | of                         | Target dialog | Chapter in<br>the User<br>Manual |
|-----|------------------------------------------|----------------------------------------------------------------------------------------------------|----------------------------|---------------|----------------------------------|
| Log | on as system admi                        | nistrator (=administrative rights set)                                                                                                    |                            |               | •                                |
| 3   | Maintain base<br>currency<br>(mandatory) | stem administrator (=administrative rights set)         h base         / tory)         Information         Image: Configuration Help         Image: Configuration Help         Image: Configuration Help         Image: Configuration Help         Image: Configuration Help         Image: Configuration Help         Image: Configuration Help         Image: Configuration Help         Image: Configuration Help         Image: Configuration Help         Image: Configuration Help         Image: Configuration Help         Image: Configuration Help         Image: Maintain base currency         Image: Maintain master data: Access classes         Image: Maintain users         Image: Maintain bank profile         Image: Maintain currency rates         Image: Maintain master data: Banks         Image: Maintain master data: Accounts | Master data/<br>Currencies | 3.6           |                                  |
|     |                                          | Maintain base currency<br>Please select a base currency, by setting the average<br>rate to '1'.                                                                                                    |                            |               |                                  |

Select a currency first.

| Currencies Inverse display [Selection] $\times$ |             |            |           |  |  |
|-------------------------------------------------|-------------|------------|-----------|--|--|
| EUD.                                            |             | _          | _         |  |  |
| EUR                                             |             |            |           |  |  |
| ISO code                                        | Description | Processing | Rate date |  |  |
| EUR                                             | Euro        |            | 01.01.10  |  |  |
|                                                 |             |            |           |  |  |

By setting the current middle rate of one currency =1 you specify it as base currency of the system.

| Currencies          |          | — C            | x c     |
|---------------------|----------|----------------|---------|
| ISO code            | EUR      |                |         |
| Description         | Euro     |                |         |
| Current middle rate | 1,000000 | on 🗹 01.01.20  | )10 🔲 🔻 |
| Last update         |          |                |         |
| Buying rate         | 0,000000 | Decimal places | 2 ~     |
| Selling rate        | 0,000000 |                |         |
| Deactivate currency |          |                |         |
| < > Print           | t        | Help           | Save    |

If you want to use the access control for confidential payments, you create the required access classes then.

| No.        | Function<br>(required action)                         | <b>Description</b><br>(function and text diplayed in the comment section of the information pane)                                                                                                    | of | Target dialog                     | Chapter in<br>the User<br>Manual |
|------------|-------------------------------------------------------|----------------------------------------------------------------------------------------------------|----|-----------------------------------|----------------------------------|
| Log        | on as system admi                                     | nistrator (=administrative rights set)                                                                                                    |    |                                   |                                  |
| 4 <b>A</b> | Maintain master<br>data: Access<br>classes (optional) | Information       Image: X         Image: X       Image: X         Image: X       Image: X         Im |    | Master data/<br>Access<br>classes | 2.6                              |
|            |                                                       | Maintain master data: Access classes<br>Please set the appropriate access classes. Note: The<br>number of salary access classes is limited to one.                                                                                                    |    |                                   |                                  |

Specify the access classes of the system.

| -           |             |
|-------------|-------------|
| Description |             |
|             | Description |

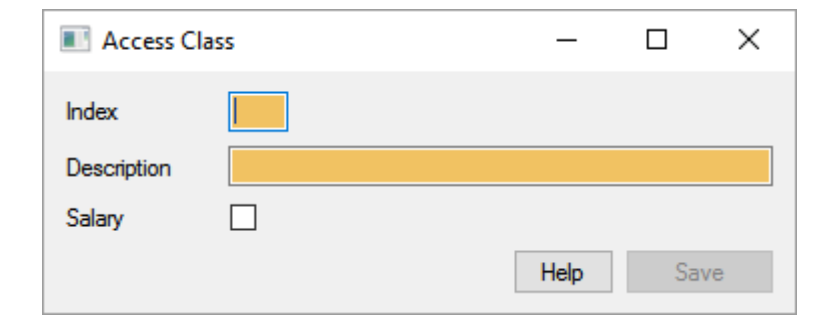

Please note that there can be only one access class marked as "Salary".

| Access C    | lass             | _    |     | ×  |
|-------------|------------------|------|-----|----|
| Index       | HR               |      |     |    |
| Description | Human Ressources |      |     |    |
| Salary      | $\checkmark$     |      |     |    |
|             |                  | Help | Sav | /e |

| Access Classes | ×                 |        |
|----------------|-------------------|--------|
| 7              | 7                 | 7      |
| Code           | Description       | Salary |
| HR             | Human Ressources  | Yes    |
| ST             | Standard payments | No     |

If the **additional module "Group administration"** is installed to manage a corporate hierarchy, you can maintain the **group units** now.

| No. | Function<br>(required action)                                                                                                    | <b>Description</b><br>(function and text diplayed in the comment section of the information pane)                                                                                                    | Target dialog               | Chapter in<br>the User<br>Manual |
|-----|----------------------------------------------------------------------------------------------------|----------------------------------------------------------------------------------------------------|-----------------------------|----------------------------------|
| Log | on as system admi                                                                                                    | nistrator (=administrative rights set)                                                                                                    |                             |                                  |
| 4B  | Maintain master<br>data: Group units<br>(optional)<br>only, if the<br>additional<br>module "Group<br>administration"<br>has been<br>installed | Information       Image: X         Image: X       Image: X         Image: X       Image: X         Im | Master data/<br>Group units | 2.7                              |
|     |                                                                                                    | Maintain master data: Group units<br>Please maintain your Group units.<br>Note: If you set up a company, a new group unit is<br>generated automatically and assigned to this<br>company. By selecting the superordinated group unit,<br>it is possible to reproduce the hierarchical structure of<br>your company.                                                                                                    |                             |                                  |

Maintain your group structure using the "Group Units" function.

| Group Units            |                           | -          |            | $\times$ |
|------------------------|---------------------------|------------|------------|----------|
| Code                   | PARENTGROUPSUB_A          |            |            |          |
| Description            | O Division O Compar       | ny 🔿 Depai | tment / Br | anch     |
| Description            | Subsidiary A of the group |            |            |          |
| Responsible group unit | PARENTGROUPDIVEUR         | OPE _      |            |          |
|                        | EUROPE DIVISION OF T      | HE GROUP   |            |          |
| Deactivate group unit  |                           |            |            |          |
| Contact                |                           |            |            |          |
| Company-ID             | ? PARENTGROUPSUB_A        | _          |            |          |
| Name                   | Company A                 |            |            |          |
| Name 2                 |                           |            |            |          |
| Street                 |                           |            |            |          |
| Postal code /          |                           |            |            |          |
| Country                | DE                        |            |            |          |

By allocating "Responsible group units" you map the company's hierarchy.

| Group Units            |   |              |                | _       |            | ×   |
|------------------------|---|--------------|----------------|---------|------------|-----|
| Code                   |   | PARENTGRO    | DUPSUB_A_DF/   | A       |            |     |
| Description            |   | ODivision    | ○ Company      | Departr | ment / Bra | nch |
| Description            |   | Finance Admi | n Dep of compa | ny A    |            |     |
| Responsible group unit | ? | PARENTGRO    | DUPSUB_A       | _       |            |     |
|                        |   | SUBSIDIARY   | A OF THE GRO   | DUP     |            |     |
| Deactivate group unit  |   |              |                |         |            |     |

Include in that way the full organizational structure of your company.

| Group Units [Selection] × |                                |            |                      |
|---------------------------|--------------------------------|------------|----------------------|
| 7                         | 7                              | 7          | <b>\</b>             |
| Code                      | Description                    | Туре       | ID parent group unit |
| PARENTGROUP               | Parent company of the group    | Division   |                      |
| PARENTGROUPDIVEUROPE      | Europe division of the group   | Division   | PARENTGROUP          |
| PARENTGROUPDIVSEASIA      | SE Asia division of the group  | Division   | PARENTGROUP          |
| PARENTGROUPSUB_A          | Subsidiary A of the group      | Company    | PARENTGROUPDIVEUROPE |
| PARENTGROUPSUB_A_DFA      | Finance Admin Dep of company A | Department | PARENTGROUPSUB_A     |
| PARENTGROUPSUB_B          | Subsidiary B of the group      | Company    | PARENTGROUPDIVEUROPE |
| PARENTGROUPSUB_B_DFA      | Finance Admin Dep of company B | Department | PARENTGROUPSUB_B     |
| PARENTGROUPSUB_C          | Subsidiary C of the group      | Company    | PARENTGROUPDIVSEASIA |
| PARENTGROUPSUB_D          | Subsidiary D of the group      | Company    | PARENTGROUPDIVSEASIA |

Now, maintain the **users** who want to work with the system.

| No. | Function<br>(required action)                 | <b>Description</b><br>(function and text diplayed in the comment section of the information pane) | of | Target dialog         | Chapter in<br>the User<br>Manual |
|-----|-----------------------------------------------|---------------------------------------------------------------------------------------------------|----|-----------------------|----------------------------------|
| Log | on as system admi                             | inistrator (=administrative rights set)                                                           |    |                       | •                                |
| 5   | Maintain master<br>data: users<br>(mandatory) | Information<br>X X X X X X X X X X X X X X X X X X X                                              |    | Master data/<br>Users | 2.4                              |

### Enter further users.

| New<br>entry | Print Export | Filter No<br>* filter |           |        |       |
|--------------|--------------|-----------------------|-----------|--------|-------|
| New          | Output       | Selection             |           |        |       |
| Jsers ×      |              |                       |           |        |       |
| 7            | 7            |                       | 7         | 7      | 7     |
| Code         | Name         |                       | Telephone | E-Mail | Admin |
| ADMIN        | IIST System  | administrator         |           |        | Yes   |
|              |              |                       |           |        |       |

1. If the user should communicate with the bank, select a corresponding authorization profile with **bank authorization**.

| ew User                  |                   |           |            |        |
|--------------------------|-------------------|-----------|------------|--------|
| User Functional Profile  | Access Classes    | Data P    | rofile     |        |
| User-ID JSM              |                   | Name      | John Smith |        |
| System Profile           |                   |           |            |        |
| Password                 |                   | •         |            |        |
| Language                 |                   |           | GB         | $\sim$ |
| Administrator            |                   |           |            |        |
| Group for functional pro | file              |           |            | $\sim$ |
|                          |                   |           |            | _      |
| Authorization            |                   |           |            |        |
| Authorization profile    | Approval and bank | authoriza | tion       | $\sim$ |
| Signature medium         | Database          |           |            | $\sim$ |
|                          |                   |           |            |        |

2. Allocate the company to each user.

| Contact    |         |              | -     |  |
|------------|---------|--------------|-------|--|
| Company ?  | COMPANY | Company name | Phone |  |
| Department |         |              | Fmail |  |
|            |         |              | Emai  |  |

2.b Enter the email address of the appropriate user via the contact data, so that when clicking on [*Save*] the user will automatically get an email with the initial password allocated by you.

| Company ? COMPANY Company name _ Phone | Contact                      |       |  |
|----------------------------------------|------------------------------|-------|--|
|                                        | Company ? COMPANY Company na | Phone |  |
| Department Email                       | Department                   | Email |  |

Example for an appropriate email:

#### MultiCash 4: Information about your first program access

| Gesendet: | Mi 22.03.2017 16:39                                    |
|-----------|--------------------------------------------------------|
| An:       |                                                        |
| 🖂 Nachrio | ht 🗾 COF_OEBMCC33U_5796_170322163744123_1.PDF (187 KB) |

Dear colleague,

attached you are receiving information on the initial program access to MultiCash 4.

Yours sincerely. Your administration team.

3. Meet in the functional and data profile, as well as in the access classes (and if necessary organizational units) the required settings for each user, if not already done so through a group allocation.

| User   |           |            |           |       |         |       |       |  |
|--------|-----------|------------|-----------|-------|---------|-------|-------|--|
| User   | Function  | al Profile | Access Cl | asses | Data Pr | ofile |       |  |
| User-  | ID        | JSM        |           |       | Name    | John  | Smith |  |
| Syster | n Profile |            |           |       |         |       |       |  |

If the additional module Group administration is installed, also on the Group Units property page the relevant settings need to be made.

| New User |                                                                                                    |                                                                                                    |                                                                                                    |                                                                                              |                                                                                                    |
|----------|----------------------------------------------------------------------------------------------------|----------------------------------------------------------------------------------------------------|----------------------------------------------------------------------------------------------------|----------------------------------------------------------------------------------------------|----------------------------------------------------------------------------------------------------|
| User Fu  | nctional Profile                                                                                                    | Access Classes                                                                                                    | s Group L                                                                                                    | Jnits                                                                                        | Data Profile   Limits                                                                                                    |
| User     | USREUROP                                                                                                    |                                                                                                    | Name                                                                                                    | Respo                                                                                        | onsible person for Europe                                                                                                    |
|          | ecords without gro<br>ARENTGROUP - F<br>PARENTGROU<br>PARENTGR<br>PARENTGF<br>PARENTGF<br>PARENTGROU<br>PARENTGF<br>PARENTGF | up unit<br>Parent company<br>PDIVEUROPE<br>OUPSUB_A -<br>TGROUPSUB_B -<br>TGROUPSUB_B -<br>TGROUPSUB_C -<br>OUPSUB_C - | y of the gro<br>- Europe d<br>Subsidiary J<br>_A_DFA - F<br>Subsidiary I<br>_B_DFA - F<br>SE Asia din<br>Subsidiary I<br>Subsidiary I | up<br>ivision<br>A of the<br>inance<br>B of the<br>inance<br>vision o<br>C of the<br>D of th | of the group<br>e group<br>Admin Dep of company A<br>e group<br>Admin Dep of company B<br>of the group<br>e group<br>e group |

3.b [optional] If you maintain several users with identical functional / data profiles, it is advisable to define these profiles in **the user groups** (Chapter 2.5) and then assign them to the users.

| ser                   |                            |                           |
|-----------------------|----------------------------|---------------------------|
| User Functional F     | rofile Access Classes Data | Profile                   |
| User-ID JS            | M Name                     | John Smith                |
| System Profile        |                            |                           |
| Password              | leset password             |                           |
| Language              |                            | GB 🗸                      |
| Administrator         |                            |                           |
| Group for functiona   | l profile                  | ~                         |
|                       |                            |                           |
| Authorization         |                            | ADMIN<br>AUDIT<br>FINANCE |
| Authorization profile | Approval and bank authoriz |                           |
| Signature medium      | Database                   |                           |

Maintain the **bank profiles** of the system then.

| No. | Function<br>(required action)       | <b>Description</b><br>(function and text diplayed in the comment see<br>the information pane)                                                                                                    | ction | of | Target dialog                        | Chapter in<br>the User<br>Manual |
|-----|-------------------------------------|----------------------------------------------------------------------------------------------------|-------|----|--------------------------------------|----------------------------------|
| Log | on as system admi                   | nistrator (=administrative rights set)                                                                                                    |       |    |                                      |                                  |
| 6   | Maintain bank<br>profile (optional) | Information          Information         Image: Second system         Image: Second system </th <th>ф ×</th> <th></th> <th>Communi-<br/>cation/<br/>Bank profiles</th> <th>4.1</th> | ф ×   |    | Communi-<br>cation/<br>Bank profiles | 4.1                              |
|     |                                     | Maintain bank profile<br>Please maintain the bank profile (formerly bank<br>parameter files).                                                                                                    |       |    |                                      |                                  |

Specify a bank access (e.g. for the access type EBICS). Allocate also the company.

| Bank Profiles                                             |                                                  | _    |       | ×   |
|-----------------------------------------------------------|--------------------------------------------------|------|-------|-----|
| Bank Profile                                              |                                                  |      |       |     |
| Bank Profile Description                                  | Access via EBICS                                 |      |       |     |
| Access Type EBICS ~                                       |                                                  |      |       |     |
| Automatic Collection of Log Files                         |                                                  |      |       | -1  |
| Wait time in minutes after a file has been sent (0=never) | 0                                                |      |       |     |
| Additional settings (Optional)                            |                                                  |      |       |     |
| Codepage of received MT9xx files                          |                                                  |      |       | ~   |
| Data import into Cash Management data base                | Standard: All statement formats will be imported |      |       | ~   |
|                                                           |                                                  |      |       |     |
|                                                           |                                                  |      |       |     |
|                                                           |                                                  |      |       |     |
|                                                           |                                                  |      |       |     |
| Company ? COMPANY _ C                                     | Company name                                     |      |       |     |
|                                                           |                                                  |      |       |     |
|                                                           |                                                  | Help | Conti | nue |

Record the access data to the bank. If necessary, you can check the access using a button directly.

| Bank Profiles                    |                                                                                                    |                                   |                                | - 🗆 🛛         |
|----------------------------------|----------------------------------------------------------------------------------------------------|-----------------------------------|--------------------------------|---------------|
| Bank Profile Access Data         | a Users Parameters Bank Hash                                                                           | Values                            |                                |               |
| Bank Profile                     | 1 Description                                                                                          | Access via EBICS                  |                                |               |
| Bank Information<br>Adress (URL) | Testing Gateway                                                                                        |                                   | ×                              | Verify Access |
| Host name<br>EBICSSRV            | Please wait while the EBICS gatewa<br>HTTP(s) connection is being tester<br>HTTP 301 Moved Permanently | y is being tested<br>d. Result: V | /erify Access                  | ×             |
| Operating mode<br>Standard       |                                                                                                    |                                   | The connection has been tested | OK            |
|                                  | Unsupported EBICS versions are be                                                                      | ing checked. Please wait          |                                |               |
|                                  |                                                                                                    |                                   |                                |               |
| < > Import MCFT-B                | Authorization profile                                                                                  |                                   | I                              | Help Save     |

Map on the users property page via the entry "**New User**" the respective users (internal name) and their associated external names (from the access data of the bank).

| Bank Profiles  | ;                |                |          |           |       |                |
|----------------|------------------|----------------|----------|-----------|-------|----------------|
| Bank Profile   | Access Data      | Users Par      | ameters  | Bank Hash | Value | 3              |
| Bank Profile   | 1                |                | Desc     | ription   | Ac    | cess via EBICS |
| Allocate the i | nternal users to | the external b | ank user | s         |       |                |
| User           | Internal Nam     | ie             | Externa  | al Name   | Save  | communication  |
| New user       | New Us           | er             |          |           |       |                |
|                |                  |                |          |           |       |                |

| ank Profile  | 5                          |           |         |                  |       |                  |                      |
|--------------|----------------------------|-----------|---------|------------------|-------|------------------|----------------------|
| Bank Profile | Access Data                | Users     | Paran   | neters Bank Hash | n Val | lues             |                      |
| Bank Profile | 1                          |           |         | Description      |       | Access via EBICS |                      |
| Allocate the | internal users to          | the exten | aal bar |                  |       |                  |                      |
|              |                            |           |         | ik users         |       |                  |                      |
| User         | Internal Nan               | ne        |         | External Name    | Sa    | ve communication | Standard user        |
| User<br>JSM  | Internal Nan<br>John Smith | ne        |         | External Name    | Sa    | we communication | Standard user<br>Yes |

Afterwards the bank access remains in the status "New" (yellow traffic light symbol).

| Bank Profiles × |                  |           |             |                                     |  |  |
|-----------------|------------------|-----------|-------------|-------------------------------------|--|--|
| 7               | 7                | 7         | 7           | <b></b>                             |  |  |
| Bank Profile    | Description      | Client ID | Log version | Authentification status of the bank |  |  |
| 01              | Access via EBICS | MKA10000  | H004        | ONew                                |  |  |

Then you have to make a new logon and to accomplish a first **initialization** with every bank authorized user, but at least with the default user.

| No. | Function<br>(required action)                    | <b>Description</b><br>(function and text diplayed in the comment section of the information pane)                                                                                                    | Target dialog                         | Chapter in<br>the User<br>Manual |
|-----|--------------------------------------------------|----------------------------------------------------------------------------------------------------|---------------------------------------|----------------------------------|
| Log | on as user                                       |                                                                                                    |                                       |                                  |
| 7   | Initialisation of<br>bank profile<br>(mandatory) | Information<br>X A X<br>Configuration Help<br>Initialisation of bank profile<br>Maintain currency rates<br>Maintain master data: Banks<br>Maintain master data: Accounts                                                       | Communi-<br>cation/<br>Initialisation | 4.2                              |
|     |                                                  | Initialisation of bank profile Please initialise the bank profiles which are assigned to you. Only after a successful initialisation is it possible for payment orders to be sent, and information to be collected from banks. |                                       |                                  |

Select the bank access to be initialized, follow the instructions and start the initialization.

| First Initialisation (INI)            | ×   |
|---------------------------------------|-----|
| Choose a bank for the initialisation. |     |
| Access via EBICS                      |     |
|                                       |     |
|                                       |     |
|                                       |     |
|                                       |     |
| < Zurück Weiter > He                  | elp |

Then confirm the successfully transmitted initialization orders with [OK].

| Confirmation                                                                         |                                         |                                           |                           |
|--------------------------------------------------------------------------------------|-----------------------------------------|-------------------------------------------|---------------------------|
| Transfer orders will b                                                               | be generated from yo                    | our information.                          |                           |
| These can be starte<br>deactivate the follow                                         | ed automatically. If yo<br>wing option. | ou want to complete the transfers at a    | a later time, then please |
|                                                                                      | MultiCash 4                             |                                           | ×                         |
| Initialisation letters<br>approval.                                                  |                                         | amunication orders have been su           | secretully everyted       |
|                                                                                      |                                         | innunication orders have been su          | eccessiony executed       |
| Processing status<br>Function termir                                                 |                                         | innunication orders have been su          | OK                        |
| Processing status<br>Function termir<br>Bank                                         |                                         | Session type / Result                     |                           |
| Processing status<br>Function termir<br>Bank<br>Access via EBICS                     |                                         | Session type / Result                     |                           |
| Processing status<br>Function termir<br>Bank<br>Access via EBICS<br>Access via EBICS |                                         | Session type / Result<br>INI Ok<br>HIA Ok |                           |

Confirm also the message on the prepared HPB orders with [*OK*]. Then you have to await the activation of your users by the bank.

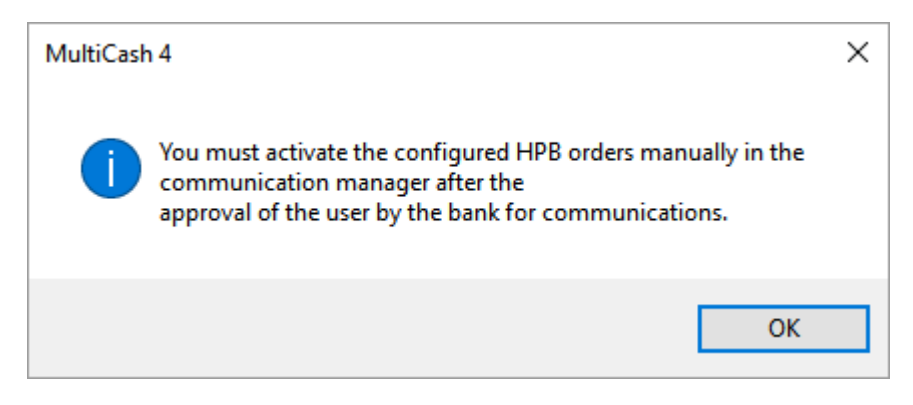

<u>After</u> activation by the bank you have to execute the HPB send order (to request the bank keys) in the communication manager.

| New S<br>entry | ign | Delete signature<br>Approve<br>Delete approval | Execute order     Execute all due orders     Signatures complete | Reset        |
|----------------|-----|------------------------------------------------|------------------------------------------------------------------|--------------|
| Send Orders    | ×   |                                                | Execution                                                        |              |
| Signatures     |     |                                                |                                                                  | Payment type |
|                |     |                                                |                                                                  | <            |
| 7              | 7   | <b></b>                                        |                                                                  | <            |

After successful collection of the bank keys the bank access switches to the status "**Ready**" (green traffic light symbol).

| Bank Profiles | ×                |           |             |                                     |
|---------------|------------------|-----------|-------------|-------------------------------------|
| 7             | <b>V</b>         | 7         | 7           | 7                                   |
| Bank Profile  | Description      | Client ID | Log version | Authentification status of the bank |
| 01            | Access via EBICS | MKA10000  | H004        | Ready                               |

Maintain the required currency rates subsequently.

| No. | Function<br>(required action)         | <b>Description</b><br>(function and text diplayed in the comment section<br>the information pane)                                                    | n of | Target dialog              | Chapter in<br>the User<br>Manual |
|-----|---------------------------------------|----------------------------------------------------------------------------------------------------|------|----------------------------|----------------------------------|
| Log | on as system admi                     | nistrator (=administrative rights set)                                                                                                    |      |                            |                                  |
| 8   | Maintain currency<br>rates (optional) | Information 4 ×<br>Configuration Help 4<br>Maintain currency rates<br>Maintain master data: Banks<br>Maintain master data: Accounts                  |      | Master data/<br>Currencies | 3.6                              |
|     |                                       | Maintain currency rates<br>Please maintain the relevant currency rates.<br>This can be done manually or by collecting DKI/DKU<br>data from the bank. |      |                            |                                  |

The maintenance of the exchange rates can be made manually.

| Currencies          |                | - 🗆 ×                   |
|---------------------|----------------|-------------------------|
| ISO code            | GBP            |                         |
| Description         | Pound Sterling |                         |
| Current middle rate | 0,8679000      | on 🔽 22.03.2017 🗐 🔻     |
| Last update         |                |                         |
| Buying rate         | 0,000000       | Decimal places $2 \sim$ |
| Selling rate        | 0,000000       |                         |
| Deactivate currency |                |                         |
| < > Print           | t              | Help Save               |

Alternatively, the exchange rates can be retrieved from your bank using a DKI (or DKU) collection order (communication manager / collection orders), if supported by the bank.

| Collection Orders                                                                                                    | -    |   | ×      |
|----------------------------------------------------------------------------------------------------|------|---|--------|
| Collection order Scheduling                                                                                                  |      |   |        |
| Favorites                                                                                                    |      |   | ~      |
| Bank Access via EBICS (1)                                                                                                    |      |   | $\sim$ |
| Order type DKI Exchange rates invers                                                                                         |      |   | ~      |
| ✓ Start transfer directly      Time period     Collect data from/until     From     23.03.2017 ∨      Until     23.03.2017 ∨ |      |   |        |
| Other Transfer Password ID group ? Access class ?                                                                            |      |   |        |
| [                                                                                                    | Help | S | ave    |

[optional] **Retrieval of a HKD** (=customer and user information) (communication manager / collection orders).

The banks and accounts master data are then automatically imported and also the company of the bank access is applied automatically as ordering party for the banks.

Set up a HKD collection order (to retrieve the customer and user information) and execute the order.

| Collection Orders                                                                                                    | _    |    | ×      |
|----------------------------------------------------------------------------------------------------|------|----|--------|
| Collection order Scheduling                                                                                             |      |    |        |
| Favorites                                                                                                    |      |    | ~      |
| Bank Access via EBICS (1)                                                                                               |      |    | $\sim$ |
| Order type HKD Customer- and user information                                                                           |      |    | ~      |
| Start transfer directly         Time period         Collect data from/until       From         Until       23.03.2017 v |      |    |        |
| Other Transfer Password ID group ? Access class ?                                                                       |      |    |        |
|                                                                                                    | Help | Sa | ave    |

| Pession type | Status                 | Bank name        | Group ID   | Date transfer                                 |
|--------------|------------------------|------------------|------------|-----------------------------------------------|
| 7            | 7                      |                  | 7          | 7                                             |
|              |                        |                  |            |                                               |
| ollection Or | ders ×                 |                  |            |                                               |
| entry<br>New | Execution              | Reject +         | tout       | <ul> <li>filter</li> <li>Selection</li> </ul> |
| New New      | Execute all due orders | Reactivate Print | Export Fil | ter No                                        |
|              |                        |                  | 1 - 1 -    |                                               |

The authorizations at the bank can now be displayed using appropriate buttons.

| Activate testing     Use electronic signature for payment     Payment status report (HAC/ACK) inst | authorization<br>tead of client log (PTK)      |                                       |
|----------------------------------------------------------------------------------------------------|------------------------------------------------|---------------------------------------|
| Last collected bank parameters on :                                                                | 23.03.17                                       |                                       |
| < > Import MCFT-BPD Authorizat                                                                     | ion profile                                    |                                       |
| Collection Orders Input Bank Profiles                                                              | Authorization profile bank - Overview $\times$ |                                       |
| Authorization pro                                                                                  | ofile bank - Overview                          | 23.03.2017, 09:13:46<br>Page 1 of 101 |
| Bank Profile: 1                                                                                    |                                                |                                       |
| Bession type Direction ES debit<br>AIA Send 1                                                      |                                                |                                       |
| User: MKA10001<br>Bession type Bignature                                                           | e classes Durrency                             | Amount celling                        |

AIA

Instead of via HKD retrieval, you can also maintain the master data manually (**banks** and accounts). Sometimes also a "revision" of the data collected by HKD is necessary.

| No. | Function<br>(required action)                | <b>Description</b><br>(function and text diplayed in the comment section o<br>the information pane)                                                                                                    | f Target dialog       | Chapter in<br>the User<br>Manual |
|-----|----------------------------------------------|----------------------------------------------------------------------------------------------------|-----------------------|----------------------------------|
| Log | on as system admi                            | nistrator (=administrative rights set)                                                                                                    |                       |                                  |
| 9   | Maintain master<br>data: Banks<br>(optional) | Information<br>X The second second sec | Master data/<br>Banks | 3.2                              |
|     |                                              | <b>Maintain master data: Banks</b><br>Please maintain the master data: Banks.<br>This can be done manually or by collecting HKD dat<br>from the bank.                                                                                                    |                       |                                  |

Check and maintain missing data in the automatically filled master data, in particular access key (field index), BIC, country code.

| Banks                                                                                                    |                                                                  |                                                                                           | - 🗆 ×    |
|----------------------------------------------------------------------------------------------------|------------------------------------------------------------------|-------------------------------------------------------------------------------------------|----------|
| Banks Interest rates / Credit lines 37050299                                                                                                    | Description                                                      | 37050299                                                                                  |          |
| Bank Information Country of the account-holding bank Local bank code International bank code (BIC) Bank name Bank Contract Bank Contract Bank Contract Company Company Company Company Company Company Company Company | Country of bank response<br>DE<br>Country of bank response<br>DE | International bank search responsible for account X sible for account Description GERMANY |          |
| Related holiday calendar           ?           Bank Profile           Please choose the Bank Profile which should I                                                                                                    | pe used for transfers to the b                                   | bank.                                                                                     |          |
| ? 1 _ Access vi                                                                                                    | a EBICS                                                          | H                                                                                         | elp Save |

Finally, the **accounts** master data can be revised.

| No. | Function<br>(required action)                   | <b>Description</b><br>(function and text diplayed in the comment section of the information pane)                                                                                                 | Target dialog            | Chapter in<br>the User<br>Manual |
|-----|-------------------------------------------------|----------------------------------------------------------------------------------------------------|--------------------------|----------------------------------|
| Log | on as system admi                               | nistrator (=administrative rights set)                                                                                                    |                          |                                  |
| 10  | Maintain master<br>data: Accounts<br>(optional) | Information<br>X X<br>Configuration Help<br>Maintain master data: Accounts<br>Maintain master data: Accounts<br>V<br>Maintain master data: Accounts<br>Please maintain the master data: Accounts. | Master data/<br>Accounts | 3.3                              |
|     |                                                 | This can be done manually or by collecting HKD data from the bank.                                                                                                    |                          |                                  |

Check and maintain missing data in the automatically filled master data, in particular access key (field index), account name, country code, account number / if necessary: different account number for payments (under Rules).

| Accounts                       |                                               |                |                 |                              |              | _             |            | ×     |
|--------------------------------|-----------------------------------------------|----------------|-----------------|------------------------------|--------------|---------------|------------|-------|
| Account Master Data Interest r | rates / Credit lines   Rules   Subsidiary Acc | ount           |                 |                              |              |               |            |       |
| Index                          | ACCOUNT 1 Account name                        | 37050299 / 102 | 03040 / KSK / E | UR                           |              | 🗌 Ina         | ictive acc | count |
| Bank data<br>Assigned bank ?   | 37050299 KSK Köln                             |                |                 |                              |              |               |            |       |
| IBAN                           | DE50 3705 0299 0010 2030 40                   |                | BIC             |                              | CC           | DKSDE3        | 3XXX       |       |
| Account number                 | 10203040                                      |                | Bank            |                              | 37           | 7050299       |            |       |
| Currency                       | EUR                                           |                | Country         | ? DE GERMANY                 |              |               |            |       |
| Proprietor                     |                                               |                |                 |                              |              |               |            | -     |
| Alternative ?<br>Bank Profile  | Access via                                    | EBICS          |                 | Type of statement            | Presentation | n of detai    | ils        |       |
|                                | Cash account 🗸 🗸                              | no information | ~               | Daily statements ~           | German (14   | <b>4*</b> 27) |            | ~     |
| Internal Information           |                                               |                |                 |                              |              |               |            |       |
| Account Proprietor ?           | COMPANY _ Company n                           | iame           |                 |                              |              |               |            |       |
| Account class ?                | 0                                             |                |                 |                              |              |               |            |       |
| Fin. accounting access         |                                               |                |                 |                              |              |               |            |       |
| Accounting area                |                                               |                | Manually cr     | eated account                |              |               |            |       |
| Export account number          | 10203040                                      |                | Delete prep     | osted items when reading in  | new prepos   | sted item     | s          |       |
| Import account information     | Entire ~                                      |                | Retention lengt | th of account information in | days         |               | 0          |       |
| < > Print                      |                                               |                |                 |                              | He           | lp            | Sa         | ve    |

The accounts entered here are only available in the respective payment modules, if

a) the necessary criteria are filled (e.g. country, BIC, etc.) and

b) on the "Rules" tab under "Information for payment modules" "**No restrictions**" (default) is configured for the account.

| ccounts                                                                                                    |            |                           |                                                              |                 |              |  |  |
|----------------------------------------------------------------------------------------------------|------------|---------------------------|--------------------------------------------------------------|-----------------|--------------|--|--|
| Account Master Da                                                                                                    | ata   Inte | rest rates / Credit lines | Rules                                                        | Subsidiary Acco | unt          |  |  |
| Index                                                                                                    |            | 2                         | Acc                                                          | ount name       | SEPA account |  |  |
| Balance ceiling                                                                                                    |            |                           |                                                              | 0,00            |              |  |  |
| Base amount                                                                                                    |            |                           |                                                              | 0.              | 00           |  |  |
| Generate single booking orders for cash optimization Information needed for the automatic detection of the needed order type Order type for domestic transfer Order type for foreign payment |            |                           |                                                              |                 |              |  |  |
| Batch reference to ID the cash optimization bookings                                                                                                    |            |                           |                                                              |                 |              |  |  |
| Payment function                                                                                                    |            |                           | No re                                                        | estrictions     |              |  |  |
| Bank/account information for different payment sys<br>Generally excluded from                                                                                                    |            |                           |                                                              |                 | m payments   |  |  |
| Module                                                                                                    | Bank       | Account number            | No payments from this account<br>No payments to this account |                 |              |  |  |
|                                                                                                    |            |                           |                                                              |                 |              |  |  |

After that, the configuration is completely "finished".

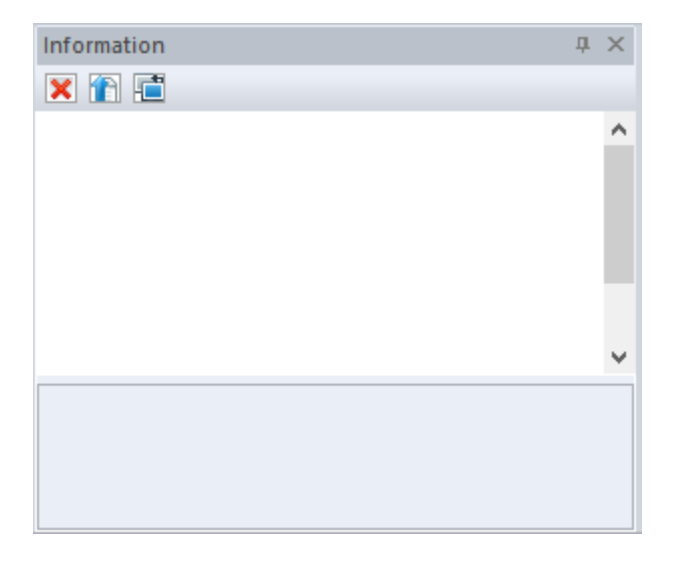

The installed users can now work after an appropriate logon with the system.